# Configure SecureX Threat Response Feeds to Block URL on Firepower

#### Contents

Introduction Background Information Prerequisites Requirements Components Used Configure Create SecureX Threat Response Feed Cofigure FMC Threat Intelligence Director to consume Threat Response Feed Verify Troubleshoot Related Information

#### Introduction

This document describes how to create threat intelligence from URLs and IPs found during Threat Response investigations to be consumed by Firepower.

## **Background Information**

Cisco Threat Response is a powerful tool capable of investigate threats across the entire environment thanks to the information from multiple modules. Each module provides the information generated by security product like Firepower, Secure Endpoint, Umbrella, and other third-party vendors. These investigations can not only help to reveal if a threat exist on the system but also help to generate important Threat intelligence, which can be sourced back to the security product to enhance the security in the environment.

Some important terminology used by SecureX Threat Response:

- **Indicator** is a collection of observables which are logically related with AND and OR operators. There are complex Indicators which combine multiple observables, in addition there are also simple indicators which are made of only one observable.
- **Observable** is a variable which can be an IP, Domain, URL or a sha256.
- **Judgments** are created by the user and used to link an observable with a disposition for a specific period of time.
- Feeds are created to share the Threat Intelligence generated by SecureX Threat Response investigation with other security products like firewalls and email content filters like Firepower and ESA.

## Prerequisites

#### Requirements

Cisco recommends that you have knowledge of these topics:

- SecureX CTR ( Cisco Threat Response .
- Firepower TID ( Threat Intelligence Director ).
- Firepower Access Control Policies configuration.

This document uses Firepower TID to enforce the Threat Intelligence generated on SecureX Threat Response. The requirements to use TID on your FMC deployment as for FMC version 7.3 are:

- Version 6.2.2 or later.
- configured with a minimum of 15 GB of memory.
- configured with REST API access enabled. See Enable REST API Access in the Cisco Secure Firewall Management Center Administration Guide .
- You can use FTD as a threat intelligence director element if the device is on Version 6.2.2 or higher.

**Note**: This Documents considers that Threat Intelligence Director is already active on the system. For more information about TID initial configuration and troubleshoot check the links available on the Related Information section.

#### **Components Used**

The information in this document is based on these software and hardware versions:

- SecureX Cisco Threat Response Dashboard
- FMC (Firewall Management Center) version 7.3
- FTD (Firewall Threat Response) version 7.2

The information in this document was created from the devices in a specific lab environment. All of the devices used in this document started with a cleared (default) configuration. If your network is live, ensure that you understand the potential impact of any command.

## Configure

#### **Create SecureX Threat Response Feed**

SecureX Threat Response allows to start an investigation on the environment with an observable as input. Threat Response engine queries the modules to search for any activity related to the observable. Investigation returns any match found by the modules, this information can include IPs, Domains, Urls emails or files. Next steps create a feed to consume information with other Security Products.

**Step 1** Log in into your SecureX dashboard and click **Launch** button for Threat Response Module. This opens Threat Response page on a new windows:

| Applications & Integrations ↓ |                            |  |  |  |  |  |
|-------------------------------|----------------------------|--|--|--|--|--|
| $\sim$ Appl                   | ications                   |  |  |  |  |  |
|                               | Threat Response            |  |  |  |  |  |
|                               | Security Services Exchange |  |  |  |  |  |

**Step 2** In the Threat Response page click Intelligence > Indicators and then change the Source dropdown List from Public to Private. This must allow you to click Create Indicator link. Once inside the Indicator creator wizard choose any meaningful Title and Description for your Indicator, after that check the URL Watchlist check box. At this moment you can save the indicator, no further information is needed, however, you can choose to configure the rest of available options.

| 🔆 SecureX   Threat Resp           | ONSE Investigate Snapshots Incidents Intelligence                                                                |                      |  |  |  |  |  |  |  |  |  |  |  |  |
|-----------------------------------|----------------------------------------------------------------------------------------------------|----------------------|--|--|--|--|--|--|--|--|--|--|--|--|
| Intelligence / Private Indicators |                                                                                                    |                      |  |  |  |  |  |  |  |  |  |  |  |  |
| Judgements                        | Indicators                                                                                                    |                      |  |  |  |  |  |  |  |  |  |  |  |  |
| Indicators                        | Indicators describe a pattern of behavior or a set of conditions which indicate malicious behavior. Learn More 🖸 |                      |  |  |  |  |  |  |  |  |  |  |  |  |
| Sightings                         | Create Indicator                                                                                                 |                      |  |  |  |  |  |  |  |  |  |  |  |  |
| Feeds                             | Threat-Inteliggence-URLs  × Source: Private ~                                                                    |                      |  |  |  |  |  |  |  |  |  |  |  |  |
|                                   | Indicator +                                                                                                    | Modified +           |  |  |  |  |  |  |  |  |  |  |  |  |
|                                   | Threat-Inteliggence-URLs Indicator containing URLs we wish to block Indicator containing URLs we wish to block   | 2023-01-30T22:47:21. |  |  |  |  |  |  |  |  |  |  |  |  |
|                                   |                                                                                                    |                      |  |  |  |  |  |  |  |  |  |  |  |  |

**Step 3** Navigate to **Investigate** tab and paste any observable you would like to investigate into the investigation box. For demonstrative purposes the fake URL https://malicious-fake-domain.com was use for this configuration example. Click **Investigate** and wait for the investigation to finish. As expected the dummy URL disposition is unknown. Proceed to right click on the **Down** side arrow to expand the contextual menu and click **create Judgement**.

| Investigate to learn more.     | Details Three                               |
|--------------------------------|---------------------------------------------|
| Investigate in Threat Response | ► 1 TARGET                                  |
| Create Judgement               | Create a new Judgement for this observable. |
| Jesutorr TG                    | * 2 INVESTIGATEL                            |

**Step 4** Click **Link Indicators** and select the indicator from step 2. Select disposition as **Malicious** and choose the Expiration day as you consider appropriate. Finally Click the **Create** button. The URL must be now visible under **Intelligence > Indicators > View Full Indicator**.

| Create Judgement                                            | ×         |
|-------------------------------------------------------------|-----------|
| Create a new Judgement for domain:malicious-fake-domain.com |           |
| Indicators* O                                               |           |
| Threat-Inteliggence-URLs                                    | ĩ         |
| Link Indicators                                             |           |
| Disposition*                                                |           |
| Malicious                                                   | ~         |
| Expiration*                                                 |           |
| 31 🗘 Days                                                   | ~         |
| TLP                                                         |           |
| Amber                                                       | ~         |
| Reason                                                      |           |
|                                                             |           |
|                                                             |           |
|                                                             |           |
|                                                             |           |
| _                                                           | _         |
| Cancel                                                      | Create    |
| - fals                                                      | - marcine |

#### Threat-Inteliggence-URLs Edit Indicator

| Description                                                  |        |                                                | ID                                    | https://private.intel.amp.cisco.com                                     |
|--------------------------------------------------------------|--------|------------------------------------------------|---------------------------------------|-------------------------------------------------------------------------|
| Indicator containing URLs we wish to block Short Description |        |                                                | Producer<br>Source                    | Cisco - MSSP - Jobarrie<br>None Included                                |
| Indicator containing URLs we wish to block                   |        |                                                | Create Data                           | 2022 01 20722-47-21 0767                                                |
| Likely Impact<br>None Included                               |        |                                                | Last Modified<br>Expires<br>Revisions | 2023-01-30122:47:21.0762<br>2023-01-30T22:47:21.055Z<br>Indefinite<br>1 |
| Kill Chain Phases                                            |        |                                                |                                       |                                                                         |
| None Included                                                |        |                                                | Confidence                            | High                                                                    |
| Judgements                                                   |        |                                                | TLP                                   | High<br>Red                                                             |
| Judgement                                                    | Туре   | Start/End Times                                |                                       |                                                                         |
| ▶ malicious-fake-domain.com<br>Malicious                     | Domain | 2023-01-30T23:34:24.5<br>2023-03-02T23:34:24.5 |                                       |                                                                         |
| S per page Showing 1-1 of 1                                  |        |                                                |                                       |                                                                         |
| Foodo                                                        |        |                                                |                                       |                                                                         |

Step 5 Navigate to Intelligence > Feeds and click Create Feed URL. Fill the Title filed and then select the Indicator created in Step 2. Make sure to leave Output dropdownm list as observables and Click Save.

| Threat-Intelligence-TR-URLs                                           |        |      |
|-----------------------------------------------------------------------|--------|------|
| Indicator* 0                                                          |        |      |
| Threat-Inteliggence-URLs - Indicator containing URLs we wish to block |        | ~    |
| Output 🛈                                                              |        |      |
| Observables                                                           |        | ~    |
| Expiration* 0                                                         |        |      |
| January 30, 2023                                                      |        |      |
| V Forever                                                             |        |      |
| Anyone with the URL will be able to view this feed.                   |        |      |
|                                                                       | Cancel | Save |

**Step 6** Verify Feed was created under **Intelligence** > **Feeds** and then click to expand on the feed details. Click on the **URL** to visualize that the expected URLs is listed on the feed.

| SecureX   Threat Res | conse Investigate Sr                     | napshots Incidents Intelligence                          |                                                                          |
|----------------------|------------------------------------------|----------------------------------------------------------|--------------------------------------------------------------------------|
| Intelligence / Feeds |                                          |                                                          |                                                                          |
| Judgements           | Feeds                                    |                                                          |                                                                          |
| Indicators           | These feeds were create                  | ed or saved from private sources. Anyone with the URL c  | an view the feed.                                                        |
| Sightings            | Create Feed URL                          |                                                          |                                                                          |
| Feeds                | Search                                   | ×                                                        |                                                                          |
|                      | Feed                                     |                                                          | Created +                                                                |
|                      | Threat-Intelligence<br>Observables       | -TR-URLs                                                 | 2023-01-31T00:33:26.288Z<br>Admin El mero mero 2                         |
|                      | Title: Threat-Inte<br>Output: Observable | elligence-TR-URLs<br>les                                 |                                                                          |
|                      | Created: 2023-01-<br>Creator: Admin El n | 31T00:33:26.288Z<br>mero mero 2                          |                                                                          |
|                      | Expiration: Indefinite                   |                                                          |                                                                          |
|                      | URL: https://priv                        | vate.intel.amp.cisco.com:443/ctia/feed/feed-166dd95a-815 | a-4a0e-9b38-1c1a89145479/view.txt?s=c8bee89a-7e12-4d8b-a3d7-751014cedc20 |
|                      | Show JSON                                |                                                          |                                                                          |

#### Cofigure FMC Threat Intelligence Director to consume Threat Response Feed

**Step 1** Log in into your FMC dashboard and navigate to **Integration** > **Intelligence** > **Sources**. **Click** the **plus** sigh to add a new Source.

Step 2 Create the new source with these settings:

- Delivery > Select URL
- Type > Select Flat File
- Content > Select URL
- Url > Paste the URL from section "Create SecureX Threat Response Feed" step 5.
- Name > Choose any name you see fit
- Action > Select Block
- Update Every > Select 30 min ( for quick updates for Threat Intelligence feed )

Click Save.

Step 3 Under Indicators and Observables verify domain is listed:

|              | irewall Management Center<br>tegration / Intelligence / Sources   | Overview                    | Analysis | Policies | Devices  | Objects | Integration |        |         |         |         | Deploy C    | . 🧬         | \$ ( | admin 🕯     | eise   |
|--------------|-------------------------------------------------------------------|-----------------------------|----------|----------|----------|---------|-------------|--------|---------|---------|---------|-------------|-------------|------|-------------|--------|
| Sources      | Indicators Observables                                            |                             |          |          |          |         |             |        |         |         |         |             |             |      |             |        |
| × Last Updat | ed tweek                                                          |                             |          |          |          |         |             |        |         |         |         |             |             | С    | 1 Indicator |        |
| Type         | Name                                                              |                             |          |          | ¢ Source | :e      |             | Incide | ents Ad | ction   | Publish | ▼ Last Upda | nted        |      | Status      |        |
| URL.         | malicious-fake-domain.com/<br>Indicator Imported From a Flat File | Threat-Response-Intelligenc |          |          |          |         | nce         | 04     | e       | Block - |         | Jan 31, 202 | 3 2:10 AM E | EST  | 🕑 Com       | pleted |
|              |                                                                   |                             |          |          |          |         |             |        |         |         |         |             |             |      |             |        |

**Step 4** Make sure Threat Intelligence Director is Active and keeps the elements up to date (FTDs devices). Navigate to **Integrations > Intelligence > Elements**:

| Analysis | Policie                                   | s Device:                                                  | s Objects                         | Integration               |                                     |  |
|----------|-------------------------------------------|------------------------------------------------------------|-----------------------------------|---------------------------|-------------------------------------|--|
|          | TID Detection The system observable Pause | n<br>m is currently publi<br>es stored on your e<br>Resume | shing TID observable<br>elements. | es to elements. Click Pau | se to stop publishing and purge TID |  |

## Verify

After the configuration is complete, endpoint tries to connect to the https://malicious-fakedomain[.]com URL which is hosted on the Outside zone but the connections fails as expected.

| S malicious-fake-domain.com × +                         | ~ | -   |      | נ | × |
|---------------------------------------------------------|---|-----|------|---|---|
| ← → C ③ malicious-fake-domain.com                       | Ŀ | ☆   |      |   | : |
|                                                         |   |     |      |   | ^ |
| -                                                       |   |     |      |   |   |
|                                                         |   |     |      |   |   |
|                                                         |   |     |      |   |   |
| This site can't be reached                              |   |     |      |   | 5 |
| malicious-fake-domain.com took too long to respond.     |   |     |      |   |   |
| Try:                                                    |   |     |      |   |   |
| Checking the connection                                 |   |     |      |   |   |
| <ul> <li>Checking the proxy and the firewall</li> </ul> |   |     |      |   |   |
| <ul> <li>Running Windows Network Diagnostics</li> </ul> |   |     |      |   |   |
| TAR CONNECTION THICS OUT                                |   |     |      |   |   |
| Reload                                                  |   | Det | ails |   |   |
|                                                         |   |     |      |   | - |

To verify if the connection failure is due the Threat Intelligence feed navigate to Integrations > Intelligence > Incidents. Blocked events must be listed on this page.

| Firewall M<br>Integration / I | Management Center<br>Intelligence / Incidents | Overview | Analysis | Policies | Devices         | Objects         | Integration |      | Deploy Q 💰 | •       | admin 🔹 📲   |
|-------------------------------|-----------------------------------------------|----------|----------|----------|-----------------|-----------------|-------------|------|------------|---------|-------------|
| × Last Updated 6 hours        | ~ Q                                           |          |          |          |                 |                 |             |      |            | C       | 4 Incidents |
| ▼ Last Updated                | ed 🗢 Incident ID                              |          |          |          |                 | Indicator Na    | ne          | Туре | \$ Actic   | n Taken | \$ Status   |
| 6 seconds ago                 | O URL-20230131-4                              |          |          |          |                 | malicious-fake- | domain.com/ | URL  | 😣 Bloc     | ked     | New         |
| 6 seconds ago                 | O URL-20230131-3                              |          |          |          | malicious-fake- | domain.com/     | 😢 Bloc      | ked  | New        |         |             |
| 6 seconds ago                 | O URL-20230131-1                              |          |          |          |                 | malicious-fake- | domain.com/ | URL  | 😮 Bloc     | ked     | New         |
| 6 seconds ago                 | URL-20230131-2                                |          |          |          |                 | malicious-fake- | domain.com/ | URL  | 😮 Bloc     | ked     | New         |
|                               |                                               |          |          |          |                 |                 |             |      |            |         |             |

You can verify these block events under Analysis > Connections > Security-Related Events:

| C                                                     | - F                                                                                                    | irewall Managem<br>nalysis / Connections / S | ent Center<br>Security-Related Events | O      | verview    | Analysis     | Policies             | s Devices       | Objects              | Integration                          |                             |                            |                                |                                 | Deploy (                | ર 💕 🌣         | Ø admin            | alaa<br>eise |
|-------------------------------------------------------|----------------------------------------------------------------------------------------------------|----------------------------------------------|---------------------------------------|--------|------------|--------------|----------------------|-----------------|----------------------|--------------------------------------|-----------------------------|----------------------------|--------------------------------|---------------------------------|-------------------------|---------------|--------------------|--------------|
| Security-Related Connection Events (antich_sociation) |                                                                                                    |                                              |                                       |        |            |              |                      |                 |                      |                                      | Bookmark Thi                | is Page   Rep<br>II        | orting   Dashb<br>2023-01-31 0 | oard   View B<br>8:30:18 - 20   | ookmari<br>23-01-3      |               |                    |              |
| P                                                     | No Search Constraints (Edit Search)                                                                    |                                              |                                       |        |            |              |                      |                 |                      |                                      |                             |                            |                                |                                 |                         |               |                    |              |
|                                                       | Security-Related Connections with Application Details Table View of Security-Related Connection Events |                                              |                                       |        |            |              |                      |                 |                      |                                      |                             |                            |                                |                                 |                         |               |                    |              |
| C                                                     | Jump to                                                                                                | D                                            |                                       |        |            |              |                      |                 |                      |                                      |                             |                            |                                |                                 |                         |               |                    |              |
|                                                       |                                                                                                    | ↓ First Packet                               | Last Packet                           | Action | Reason     | Initiator IP | Initiator<br>Country | Responder IP    | Responder<br>Country | Security<br>Intelligence<br>Category | Ingress<br>Security<br>Zone | Egress<br>Security<br>Zone | Source Port<br>/ ICMP Type     | Destination Port<br>/ ICMP Code | Application<br>Protocol | Client        | Web<br>Application | URL          |
|                                                       | •                                                                                                    | 2023-01-31 09:24:03                          | 2023-01-31 09:24:03                   | Block  | URL Block  | 0 10.5.5.5   |                      | 0.31.124.250    |                      | TID URL Block                        | Inside                      | Outside                    | 31604 / tcp                    | 443 (https) / tcp               | HTTPS                   | SSL client    |                    | https:/      |
|                                                       | •                                                                                                    | 2023-01-31 09:24:03                          | 2023-01-31 09:24:03                   | Block  | URL Block  | 0 10.5.5.5   |                      | 0 10.31.124.250 |                      | TID URL Block                        | Inside                      | Outside                    | 24438 / tcp                    | 443 (https) / tcp               | HTTPS                   | SSL client    |                    | https:/      |
|                                                       | •                                                                                                    | 2023-01-31 09:24:03                          | 2023-01-31 09:24:03                   | Block  | URL Block  | 0 10.5.5.5   |                      | 0.31.124.250    |                      | TID URL Block                        | Inside                      | Outside                    | 59088 / tcp                    | 443 (https) / tcp               | HTTPS                   | SSL client    |                    | https:/      |
|                                                       | •                                                                                                    | 2023-01-31 09:24:02                          | 2023-01-31 09:24:03                   | Block  | URL Block  | 0.5.5.5      |                      | 0.31.124.250    |                      | TID URL Block                        | Inside                      | Outside                    | 59087 / tcp                    | 443 (https) / tcp               | HTTPS                   | SSL client    |                    | https:/      |
|                                                       | •                                                                                                    | 2023-01-31 09:18:33                          | 2023-01-31 09:18:33                   | Block  | URL Block  | 0 10.5.5.5   |                      | 0 10.31.124.250 |                      | TID URL Block                        | Inside                      | Outside                    | 58956 / tcp                    | 443 (https) / tcp               | HTTPS                   | SSL client    |                    | https:       |
|                                                       | • 🗆                                                                                                    | 2023-01-31 00-18-33                          | 2023-01-31 00-18-33                   | Black  | LIDI Block | 10555        |                      | 10 31 124 250   |                      | TID LIDI Riock                       | Insida                      | Outsida                    | 23474 / Ico                    | A43 (https) / top               | TH HTTPS                | TI SSL client |                    | https:/      |

A FTD LINA capture allows to see the traffic from the endpoint to the malicious URL over the multiple check. Please, note that Snort Engine Phase 6 check gives back a drop result, since

Threat Intelligence feature use the snort engine for advanced traffic detection. Be aware, that Snort engine needs to allow the first couple of packets in order to analyze and understand the nature of the connection to correctly trigger a detection. Check Related Information section for more information about FTD LINA captures.

7: 18:28:46.965449 0050.56b3.fd77 0050.56b3.de22 0x0800 Length: 571 10.5.5.5.63666 > 10.31.124.250.443: P [tcp sum ok] 2993282128:2993282645(517) ack 2622728404 win 1024 (DF) (ttl 128, id 2336) Phase: 1 Type: CAPTURE Subtype: Result: ALLOW Elapsed time: 1926 ns Config: Additional Information: Forward Flow based lookup yields rule: in id=0x14745cf3b800, priority=13, domain=capture, deny=false hits=553, user\_data=0x14745cf4b800, cs\_id=0x0, 13\_type=0x0 src mac=0000.0000.0000, mask=0000.0000.0000 dst mac=0000.0000.0000, mask=0000.0000.0000 input\_ifc=Inside, output\_ifc=any Phase: 2 Type: ACCESS-LIST Subtype: Result: ALLOW Elapsed time: 1926 ns Config: Implicit Rule Additional Information: Forward Flow based lookup yields rule: in id=0x14745c5c5c80, priority=1, domain=permit, deny=false hits=7098895, user\_data=0x0, cs\_id=0x0, 13\_type=0x8 src mac=0000.0000.0000, mask=0000.0000.0000 dst mac=0000.0000.0000, mask=0100.0000.0000 input\_ifc=Inside, output\_ifc=any Phase: 3 Type: FLOW-LOOKUP Subtype: Result: ALLOW Elapsed time: 3852 ns Config: Additional Information: Found flow with id 67047, using existing flow Module information for forward flow ... snp\_fp\_inspect\_ip\_options snp\_fp\_tcp\_normalizer snp\_fp\_tcp\_proxy snp\_fp\_snort snp\_fp\_tcp\_proxy snp\_fp\_translate snp\_fp\_tcp\_normalizer snp\_fp\_adjacency snp\_fp\_fragment snp\_ifc\_stat Module information for reverse flow ... snp\_fp\_inspect\_ip\_options snp\_fp\_tcp\_normalizer snp\_fp\_translate

snp\_fp\_tcp\_proxy snp\_fp\_snort snp\_fp\_tcp\_proxy snp\_fp\_tcp\_normalizer snp\_fp\_adjacency snp\_fp\_fragment snp\_ifc\_stat Phase: 4 Type: EXTERNAL-INSPECT Subtype: Result: ALLOW Elapsed time: 31244 ns Config: Additional Information: Application: 'SNORT Inspect' Phase: 5 Type: SNORT Subtype: appid Result: ALLOW Elapsed time: 655704 ns Config: Additional Information: service: HTTPS(1122), client: SSL client(1296), payload: (0), misc: (0)

Phase: 6 Type: SNORT Subtype: SI-URL Result: DROP Elapsed time: 119238 ns Config: URL list id 1074790412 Additional Information: Matched url malicious-fake-domain.com, action Block

Result: input-interface: Inside(vrfid:0) input-status: up input-line-status: up Action: drop Time Taken: 813890 ns Drop-reason: (si) Blocked or blacklisted by the SI preprocessor, Drop-location: frame 0x000056171ff3c0b0 flow (NA)/NA

#### Troubleshoot

• To make Sure Threat Response keeps the feed up to date with the correct information you can navigate on your browser to the Feed URL and see the observables shared.

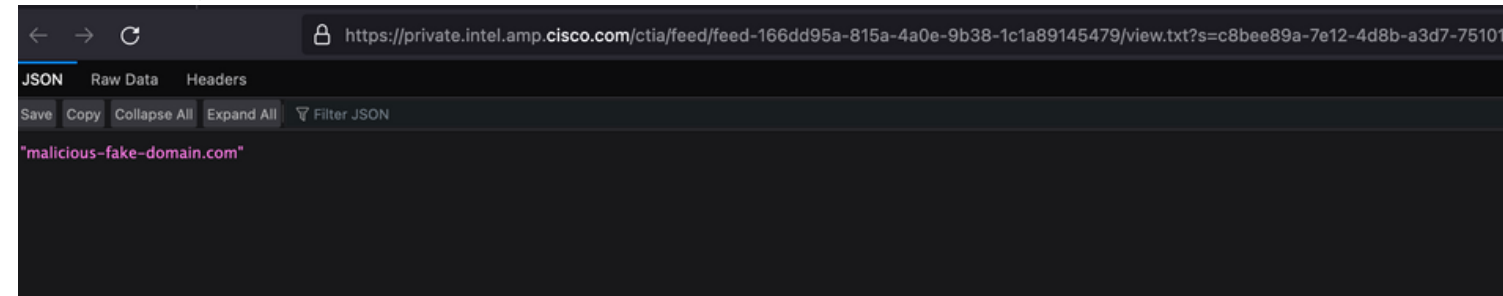

• For troubleshooting FMC Threat Intelligence Director please check the link on Related

Information.

### **Related Information**

- <u>Configure and Troubleshoot Cisco Threat Intelligence Director</u>
- Configure Secure Firewall Threat Intelligence Director on FMC 7.3
- Use Firepower Threat Defense Captures and Packet Tracer